# BAB 4 HASIL PENELITIAN

#### 4.1 RINGKASAN HASIL PENELITIAN

Sistem informasi daily report data di konfigurasi dan implementasi menggunakan bahasa pemrograman Python dengan *framework* Django sebagai pendukung pembuatan *software workflow* dan basis data *My*SQL sebagai database management yang menyimpan data dengan format terstruktur bermodel *client-server*. Sistem ini menghasilkan sebuah sistem yang mampu sebagai tempat penyimpanan eksternal pada metode prosedur input data setiap hari oleh admin dari beberapa departemen pada PT. Samindo Utama Kaltim yang ramah dan aman.

#### 4.2 IMPLEMENTASI DISAIN INTERFACE

Implementasi dilakukan sebagai langkah penerapan realisasi dari rancangan yang sudah disusun dengan cermat dan detail. Seluruh rancangan yang telah selesai dibuat sebelumnya akan di wujudkan ke dalam bahasa pemrograman Python yang memanfaatkan *framework* Django agar sistem memiliki desain tampilan yang menarik dan simpel untuk dipahami oleh user. Kemudian pengelolaan data menggunakan basis data terstruktur *My*SQL yang berfungsi sebagai penghubung antara sistem daily report data dengan database server. Berikut ini pemaparan kode dan halaman dari seluruh tampilan pada sistem daily report data PT. Samindo Utama Kaltim.

#### 4.3 DATABASE

Membangun sistem daily report data membutuhkan sebuah database management system yang menggunakan *Structured Query Language (SQL)* sebagai perintah dasarnya. Penggunaan DBMS sangat berpengaruh besar pada sistem karena memiliki sifat yang multi alur dan multi pengguna sehingga mendukung dalam pembuatan sistem. Kemudian *My*SQL juga mendukung beberapa jenis macam data untuk dapat dikembangkan untuk pengelolaan database pada server seperti float, char, date, text dan lain sebagainya.

| Table 🔺                    | Actio | on     |               |          |                           |                    |              |
|----------------------------|-------|--------|---------------|----------|---------------------------|--------------------|--------------|
| auth_group                 | \$    | Browse | M Structure   | 💘 Search | 🛃 i Insert                | 👷 Empty            | Drop         |
| auth_group_permissions     | 倉     | Browse | ]∕n Structure | 🔌 Search | 3 <mark>-</mark> i Insert | 层 Empty            | 😂 Drop       |
| auth_permission            | *     | Browse | M Structure   | 👒 Search | <b>3</b> ∎ Insert         | 戻 Empty            | Orop         |
| auth_user                  |       | Browse | K Structure   | 👒 Search | ∃ <b>≟</b> Insert         | 层 Empty            | 🔘 Drop       |
| auth_user_groups           | *     | Browse | M Structure   | 🕞 Search | <b>≩-i</b> Insert         | 层 Empty            | 🔵 Drop       |
| auth_user_user_permissions | \$    | Browse | K Structure   | 🔹 Search | ∃å Insert                 | 🗮 Empty            | \ominus Drop |
| django_admin_log           | 俞     | Browse | M Structure   | 💘 Search | 3-i Insert                | 💭 Empty            | 🔵 Drop       |
| django_content_type        | 会     | Browse | M Structure   | 👒 Search | 3 <b>i</b> Insert         | 层 Empty            | 🔵 Drop       |
| django_migrations          | *     | Browse | M Structure   | 💐 Search | <mark>≩</mark> ∉ Insert   | <del>쪭</del> Empty | 🔵 Drop       |
| django_session             |       | Browse | K Structure   | 🍕 Search | 3 insert                  | 层 Empty            | 🔵 Drop       |
| upload_data_filemodel      | *     | Browse | M Structure   | 👒 Search | <b>≩-</b> ∎ Insert        | 🚍 Empty            | 🔘 Drop       |
| 11 tables                  | Sum   |        |               |          | 1r                        |                    |              |

Gambar 4. 1 Database

Pada gambar 4.1 merupakan tampilan database yang digunakan dalam membangun sistem daily report data PT. Samindo Utama Kaltim.

## 4.4 FITUR-FITUR SISTEM

Pada pembuatan sistem daily report data terdapat beberapa fitur yang digunakan untuk memenuhi kebutuhan user akan siste dan mendukung tampilan visual.

# 4.4.1 Halaman Login

Halaman login merupakan halaman yang digunakan oleh user dan administrator sebelum masuk pada halaman dashboard. Autentikasi sangat diperlukan sehingga user harus memuat *username* dan *password* sesuai dengan basis data yang telah terdaftar pada sistem.

| 1115              |                  |
|-------------------|------------------|
| SAM IND           |                  |
|                   |                  |
|                   |                  |
| Masukkan username |                  |
| Masukkan password |                  |
| Remember me       | Forgot Password? |
|                   | 12               |
|                   |                  |

Gambar 4. 2 Halaman Login

Pada gambar 4.2 menampilkan informasi bahwa user dan administrator harus memasukan username pada form yang telah tersedia pada form password pun memiliki aksi sama yakni apabila salah memasukan maka sudah dipastikan tidak dapat masuk pada sistem daily report data.

Berikut kode pada halaman login untuk logika masuk ke sistem

```
from django import forms
from django.contrib.auth.models import User

class FormLogin(forms.Form):
username = forms.CharField(
widget= forms.TextInput(attrs={'class': 'form-control', 'type': 'text',
    'placeholder': 'Masukkan username'}),
)

password = forms.CharField(
widget=forms.PasswordInput(attrs={'class': 'form-control',
    'placeholder':'Masukkan password'},)
```

Dari potongan kode diatas dapat diterangkan bahwa kode-kode tersebut merupakan pembuatan logika masuk ke dalam sistem daily report data serta dari kode ini dibuat 2 hak akses yang dapat masuk yakni administrator dan user. Penyusunan kode models yang berguna dalam proses *login* memasukan *username* dan *password* yang dilakukan oleh administrator dan user.

## 4.4.2 Halaman Home

SUK. Login About Portfolio Contact PT.SAMINDO UTAMA KALTIM Welcome 5 8 .... 8 Ħ HRD ACCUNTING LOGISTIC HSE PLANNING GENERAL AFFAIR

Halaman home merupakan tampilan utama yang tampil yang membuat keseluruhan fitur pada sistem.

## Gambar 4. 3 Halaman Home

Pada gambar 4.3 menjelaskan bahwa terdapat fitur menuju halaman login, halaman dashboard, halaman about, halaman portofolio, dan halaman kontak dengan menekan tombol maka sistem akan langsung mengarah pada halaman tersebut.

Berikut ini kode pada menampilkan data home

```
from django.shortcuts import render
from upload data.models import FileModel
def dashboard(request):
logistik = FileModel.objects.filter(departemen='Departemen
Logistik').values()
planing = FileModel.objects.filter(departemen='Departemen
Planning').values()
ga = FileModel.objects.filter(departemen='Departemen General
Affair').values()
accounting = FileModel.objects.filter(departemen='Departemen
Accounting').values()
hrd = FileModel.objects.filter(departemen='Departemen Human Resources
Development').values()
hse = FileModel.objects.filter(departemen='Departemen Health Safety
Environment').values()
departemen_list = [len(logistik), len(planing), len(ga),
len(accounting), len(hrd), len(hse)]
print(departemen_list)
return render(request, 'dashboarddaily.html',
{'departemen list':departemen list})
```

Dari potongan kode diatas merupakan kode untuk menampilkan seluruh fitur yang diperlukan oleh administrator dan user pada sistem serta sebagai kode halaman utama dari sistem daily report data.

# 4.4.3 Halaman Departmen

Halaman departemen merupakan bentuk aktualisasi kelopok divisi yang ada pada PT. Samindo Utama Kaltim.

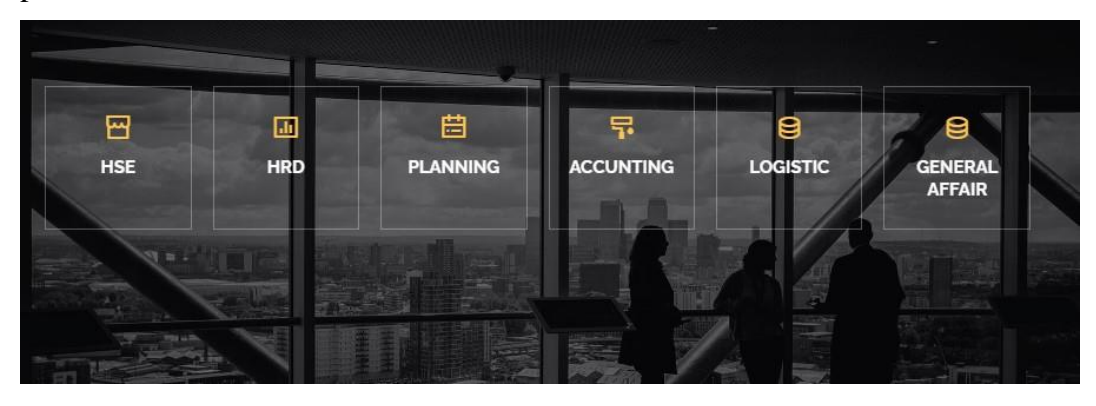

Gambar 4. 4 Halaman Departemen

Pada gambar 4.4 menampilkan infomasi bahwa PT. Samindo Utama Kaltim memiliki 6 departemen HSE (Health Safety Environment), Planning, HRD (Human Resources Development), GA (General Affair), Accounting, dan Logistik. Departemen yang menjalankan tugas spesifik masing-masing yang berbeda satu sama lain.

#### 4.4.4 Halaman dashboard

Halaman dashboard merupakan halaman yang tampil apabila user telah melakukan login pada sistem.

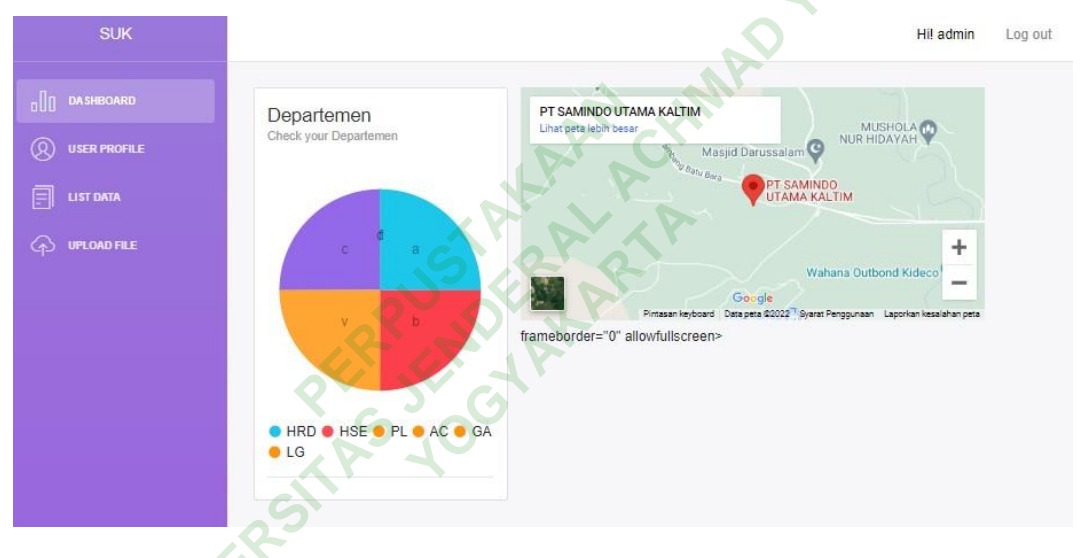

Gambar 4. 5 Halaman Dashboard

Pada gambar 4.5 menampilkan informasi bahwa terdapat 4 fitur yakni halaman dashboard, halaman user profil, halaman list data, dan upload data. User dapat melakukan hak akses pada setiap halaman sesuai kebutuhan.

## 4.4.5 Halaman User

Halaman user profil merupakan halaman yang menampilan seluruh user yang sedang mengakses sistem daily report data.

|    |              |                                    |                                                                                                    |                                                                                                    |                                                                                                    | Hi! admin Log out                                                                                                    |
|----|--------------|------------------------------------|----------------------------------------------------------------------------------------------------|----------------------------------------------------------------------------------------------------|----------------------------------------------------------------------------------------------------|----------------------------------------------------------------------------------------------------|
| NO | USER         | LASTLOGIN                          | FIRST NAME                                                                                                    | LAST NAME                                                                                          | EMAIL                                                                                                    | DATE JOINED                                                                                                    |
| 1  | admin        | Aug. 18, 2022, 8:11 a.m.           |                                                                                                    |                                                                                                    | admin@gmail.com                                                                                                    | Aug. 16, 2022, 3:43 p.m.                                                                                                    |
| 2  | Fitriyanti   | Aug. 12, 2022, 10:11 a.m.          | fitri                                                                                                    | yanti                                                                                              | fitriyanti1301@gmail.com                                                                                                    | Aug. 18, 2022, 8:16 a.m.                                                                                                    |
|    |              |                                    |                                                                                                    |                                                                                                    |                                                                                                    |                                                                                                    |
|    |              |                                    |                                                                                                    |                                                                                                    |                                                                                                    |                                                                                                    |
|    |              |                                    |                                                                                                    |                                                                                                    | 2                                                                                                    |                                                                                                    |
|    | NO<br>1<br>2 | NO USER<br>1 admin<br>2 Fitriyanti | NO         USER         LAST LOGIN           1         admin         Aug. 18, 2022, 8:11 a.m.           2         Fitriyanti         Aug. 12, 2022, 10:11 a.m. | NOUSERLAST LOGINFIRST NAME1adminAug. 18, 2022, 8:11 a.m.12FitriyantiAug. 12, 2022, 10:11 a.m.fitri | NO     USER     LAST LOGIN     FIRST NAME     LAST NAME       1     admin     Aug. 18, 2022, 8:11 a.m.     Image: Compare the second second secon | NO         USER         LAST LOGIN         FIRST NAME         LAST NAME         EMAIL           1         admin         Aug. 18, 2022, 8:11 a.m.         Image: Compare the second second sec |

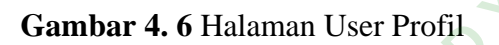

Pada gambar 4.6 menampilkan informasi bahwa di dalam halaman user profil dapat menampilkan nama user, tanggal user masuk sistem, first name & last name, email user, dan tanggal data user terdaftar pada sistem yang di input oleh adminstartor.

#### 4.4.6 Halaman Data

Halaman list data merupakan halaman data yang telah di simpan oleh user pada sistem daily report data.

| SUK          |                  | 240                          |                              | Hi! admin                                       | Log    | out |
|--------------|------------------|------------------------------|------------------------------|-------------------------------------------------|--------|-----|
|              | NO NAMA<br>STAFF | DEPARTEMEN                   | TANGGAL                      | FILE                                            | ACTION | 4   |
| USER PROFILE | 22 irali         | Departemen Planning          | Aug. 17, 2022, 11:49<br>a.m. | File : file/JADWAL_PAS_KELAS_5A_qhOqobl.docx    | đ      | đ   |
|              | 23 yanui         | Departemen General<br>Affair | Aug. 17, 2022, 11:50<br>a.m. | File : file/JADWAL_PAS_KELAS_5A_Bj43gby.docx    | Û      | Ø   |
|              | 24 rino          | Departemen Logistik          | Aug. 17, 2022, 11:51<br>a.m. | File :<br>file/JADWAL_PAS_KELAS_5A_mxW0NRb.docx | ۵      | Ø   |
|              | 25 ino           | Departemen<br>Accounting     | Aug. 17, 2022, 11:51<br>a.m. | File :<br>file/JADWAL_PAS_KELAS_5A_4N4QdM0.docx | ۵      | ľ   |

## Gambar 4. 7 Halaman List Data

Pada gambar 4.7 menampilkan informasi bahwa data yang disimpan dalam sistem memiliki aksi edit dan hapus untuk mencegah terjadinya sebuah kesalahan data yang disimpan ke sistem. Pada halaman ini juga menampilkan nama admin departemen, asal divisi masing-masing, dan tanggal pada saat telah diunggah.

#### 4.4.7 Halaman Upload Data

Halaman upload data merupakan halaman tempat data dipilih oleh user per departemen kemudian disimpan pada sistem daily report data.

| SUK |                                                                                                    |
|-----|----------------------------------------------------------------------------------------------------|
| SUK | Nama Staff Masukkan Nama nama wajib disit Asal Departemen File Upload Choose File No file chosen Check me out Send X Cancel |
|     | AR CHIM                                                                                                    |

Gambar 4.8 Halaman Upload Data

Pada gambar 4.8 menampilkan informasi bahwa user mengisi nama staff dan departemen lalu memilih data yang talah selesai dikerjakan oleh masing-masing user kemudian tekan tombol sistem maka secara otomatis data akan tersimpan pada database sistem.

## Berikut ini kode pada menampilkan upload data

```
from django.db import models
class FileModel(models.Model):
      nama staff = models.CharField(max_length=150, blank=True)
      CHOICES DEPARTEMEN = (
             ('Departemen Health Safety Environment', 'Departemen Health
Safety Environment'),
             ('Departemen Human Resources Development', 'Departemen Human
Resources Development'),
             ('Departemen Planning', 'Departemen Planning'),
             ('Departemen General Affair', 'Departemen General Affair'),
             ('Departemen Logistik', 'Departemen Logistik'),
             ('Departemen Accounting', 'Departemen Accounting'),
      )
                       models.CharField(max length=200,
departemen
                                                              blank=True,
                =
choices=CHOICES DEPARTEMEN)
tanggal_upload = models.DateTimeField(auto_now=True)
```

```
file = models.FileField(upload_to='file', max_length=254, null=True,
blank=True)
    def __str__(self):
        return str(self.nama_staff)
```

#### 4.4.8 Halaman About

Halaman about merupakan halaman yang menampilkan sejatah singkat PT.

Samindo Utama Kaltim.

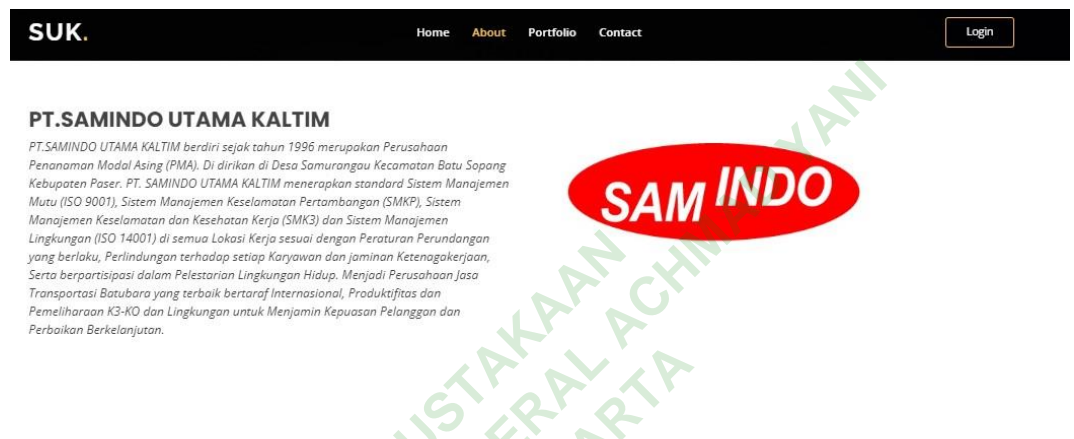

Gambar 4.9 Halaman About

Pada gambar 4.9 menampilkan informasi biografi PT. Samindo Utama Kaltim secara singkat, jelas, dan padat serta pada bagian atas terdapat fitur yang dapat ditekan lalu berpindah pada halaman tersebut.

## 4.4.9 Halaman Portofolio

Halaman portofolio merupakan halaman yang menampilkan beberapa koleksi unit yang PT. Samindo Utama Kaltim miliki.

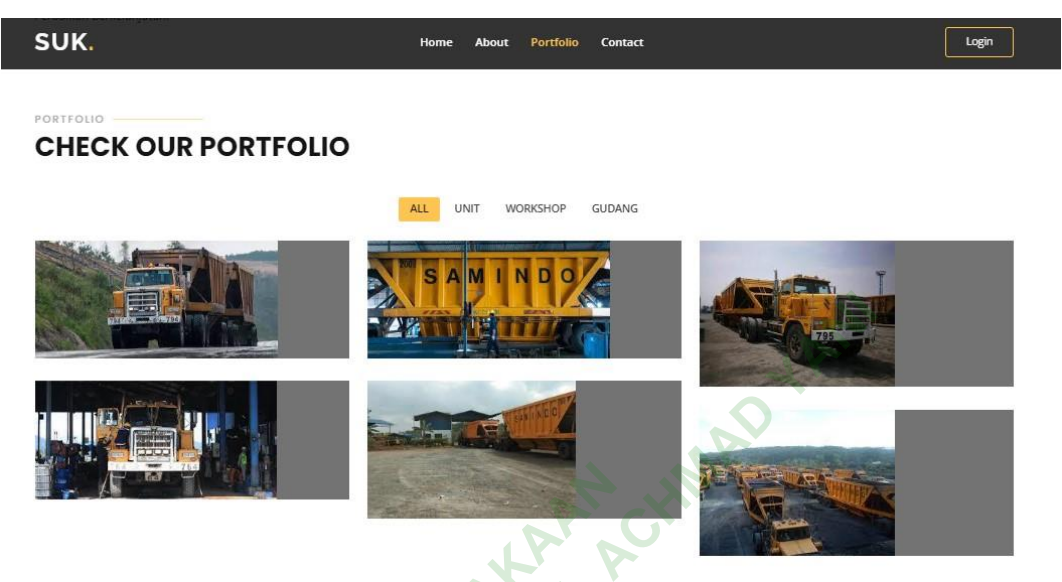

Gambar 4. 10 Halaman Portofolio

Pada gambar 4.10 menampilkan informasi berupa gambar unit bernama *double trailer* yang digunakan dalam angkut batu bara serta fitur yang sama apabila ditekan makan akan menampilkan halaman yang berbeda.

UNIVERS

#### 4.4.10 Halaman kontak

Halaman kontak merupakan halaman berfungsi sebagai tempat yang diberikan untuk melihat data kontak yang dapat dihubungi.

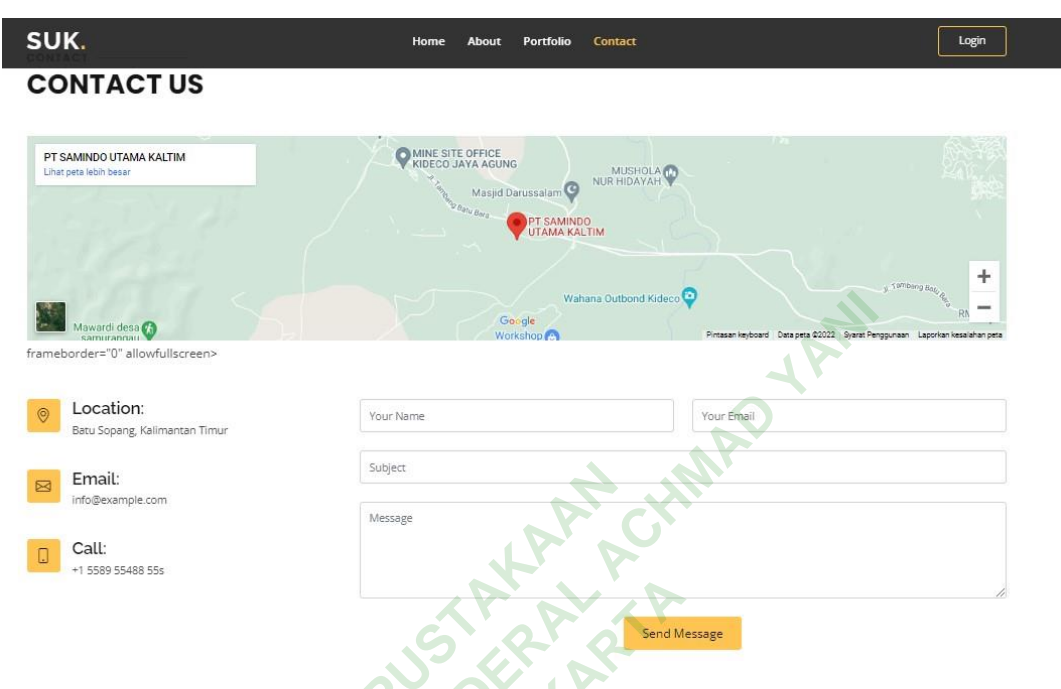

Gambar 4.11 Halaman Kontak

Pada gambar 4.11 menampilkan informasi kontak berupa lokasi, email, dan nomer telephone yang dapat dihubungan serta terdapat form untuk mengirim komentar dengan mengisi nama user, email, dan massage yang ingin dikirim.

## 4.5 TESTING SISTEM

Pengujian sistem daily report data PT. Samindo Utama Kaltim dilakukan dengan pengujian *blackbox testing*. Metode pengujian terhadap sistem dengan mengeksekusi dan menjalankan spesifikasi fungsional serta antarmuka unit apakan sudah memenuhi persyaratan untuk dilakukan evaluasi hasil kinerja sistem.

# 4.5.1 Hasil Pengujian Fungsi Login

# Tabel 4. 1 Pengujian Fungsi Login

| Fungsi  | Skema                         | Hasil                    | Keterangan |
|---------|-------------------------------|--------------------------|------------|
| Login   | Melakukan <i>login</i> dengan | Berhasil masuk kedalam   | Tercapai   |
|         | memasukan username dan        | sistem daily report data |            |
|         | password yang sudah           | PT. SUK                  |            |
|         | terdaftar pada sistem / valid |                          |            |
| Login   | Melakukan <i>login</i> dengan | Tidak berhasil masuk     | Tercapai   |
|         | memasukan <i>username</i> dan | kedalam sistem daily     |            |
|         | password yang tidak           | report data PT. SUK      |            |
|         | terdaftar pada sistem / tidak | NA HUN                   |            |
|         | valid                         | Araci                    |            |
| Log Out | Melakukan tekan tombol        | Berhasil keluar dari     | Tercapai   |
|         | Log Out                       | sistem daily report data |            |
|         | ERTENT                        | PT. SUK                  |            |

# 4.5.2 Hasil Pengujian Fungsi Menu Utama

| Tabel 4. 2 Pengujian Fungsi Hor | me |
|---------------------------------|----|
|---------------------------------|----|

| Fungsi | Skema                  | Hasil                    | Keterangan |
|--------|------------------------|--------------------------|------------|
| Home   | Klik tombol home pada  | Berhasil menampilkan     | Tercapai   |
|        | tampilan utama         | seluruh tampilan yang    |            |
|        |                        | ada pada sistem daily    |            |
|        |                        | report data PT. SUK      |            |
| About  | Klik tombol about pada | Berhasil menampilkan     | Tercapai   |
|        | tampilan utama         | tampilan about pada      |            |
|        |                        | sistem daily report data |            |
|        |                        | PT. SUK                  |            |
| 1      |                        |                          |            |

| Portofolio | Klik tombol portofolio  | Berhasil menampilkan     | Tercapai |
|------------|-------------------------|--------------------------|----------|
|            | pada tampilan utama     | tampilan portofolio pada |          |
|            |                         | sistem daily report data |          |
|            |                         | PT. SUK                  |          |
| Kontak     | Klik tombol kontak pada | Berhasil menampilkan     | Tercapai |
|            | tampilan utama          | tampilan kontak pada     |          |
|            |                         | sistem daily report data |          |
|            |                         | PT. SUK                  |          |

# 4.5.3 Hasil Pengujian Fungsi Menu Dashboard

| Fungsi    | Skema                   | Hasil                    | Keterangan |
|-----------|-------------------------|--------------------------|------------|
| Dashboard | Klik tombol dashboard   | Berhasil menampilkan     | Tercapai   |
|           | pada sistem             | tampilan dashboard       |            |
|           | 28,20                   | pada sistem daily report |            |
|           | 84: 54: 54 B            | data PT. SUK             |            |
| Profil    | Klik tombol profil user | Berhasil menampilkan     | Tercapai   |
|           | pada sistem             | tampilan profil user     |            |
|           | 1 EK                    | pada sistem daily report |            |
| J.        | 1.                      | data PT. SUK             |            |
| List      | Klik tombol list data   | Berhasil menampilkan     | Tercapai   |
| Data      | pada sistem             | tampilan list data pada  |            |
|           |                         | sistem daily report data |            |
|           |                         | PT. SUK                  |            |
| Upload    | Klik tombol upload file | Berhasil menampilkan     | Tercapai   |
| File      | pada sistem             | tampilan upload file     |            |
|           |                         | pada sistem daily report |            |
|           |                         | data PT. SUK             |            |

| Tabel 4. 3 Pengujian | Fungsi | Dashboard |
|----------------------|--------|-----------|
|                      |        |           |

TAI

| Log Out   | Melakukan tekan tombol | Berhasil           | keluar | dari | Tercapai |
|-----------|------------------------|--------------------|--------|------|----------|
| Dashboard | Log Out                | tampilan dashboard |        |      |          |
|           |                        |                    |        |      |          |

# 4.5.4 Hasil Pengujian Fungsi Menu Profil

Tabel 4. 4 Pengujian Fungsi Profil

| Fungsi      | Skema                  | Hasil                    | Keterangan |
|-------------|------------------------|--------------------------|------------|
| Nama User   | Menampilan nama user   | Berhasil menampilkan     | Tercapai   |
|             | yang memiliki akses    | seluruh profil user pada |            |
|             | pada sistem            | halaman dashboard        |            |
| Last Login  | Menampilan last login  | Berhasil menampilkan     | Tercapai   |
|             | user yang memiliki     | seluruh last login user  |            |
|             | akses pada sistem      | pada halaman dashboard   |            |
| First Name  | Menampilkan nama       | Berhasil menampilkan     | Tercapai   |
|             | depan user             | seluruh nama depan user  |            |
|             | OF PIENT               | pada halaman dashboard   |            |
| Last Name   | Menampilkan nama       | Berhasil menampilkan     | Tercapai   |
|             | belakang user          | seluruh nama belakang    |            |
|             | 12-3                   | user pada halaman        |            |
| . S         |                        | dashboard                |            |
| Email       | Menampilkan email user | Berhasil menampilkan     | Tercapai   |
|             |                        | seluruh email user pada  |            |
|             |                        | halaman dashboard        |            |
| Data Joined | Menampilkan data-data  | Berhasil menampilkan     | Tercapai   |
|             | tangga bergabung user  | seluruh tanggal gabung   |            |
|             |                        | user pada halaman        |            |
|             |                        | dashboard                |            |

| Tabel 4.5   | Pengujian Fungsi List Data    |
|-------------|-------------------------------|
| 1 aber 4. 5 | i chigujian i ungoi Diot Data |

| Fungsi     | Skema                     | Hasil                    | Keterangan |
|------------|---------------------------|--------------------------|------------|
| Nama User  | Menampilan nama user      | Berhasil menampilkan     | Tercapai   |
|            | yang memiliki akses pada  | seluruh profil user pada |            |
|            | sistem                    | halaman list data        |            |
| Departemen | Menampilkan kategori      | Berhasil menampilkan     | Tercapai   |
|            | departemen user           | seluruh departemen di    |            |
|            |                           | halaman list data        |            |
| Tanggal    | Menampilkan tanggal       | Berhasil menampilkan     | Tercapai   |
|            | unggah file               | seluruh tanggal unggah   |            |
|            | A.                        | di halaman list data     |            |
| Nama File  | Menampilkan nama file     | Berhasil menampilkan     | Tercapai   |
|            | yang telah di unggah user | seluruh nama file di     |            |
|            | OFF SET 1P                | halaman list data        |            |
| Ubah File  | Klik tombol ubah file     | Berhasil mengubah file   | Tercapai   |
|            | pada tampilan list data   | di halaman list data     |            |
| Hapus File | Klik tombol hapus pada    | Berhasil hapus file di   | Tercapai   |
| J.         | tampilan list data        | halaman list data        |            |

# 4.5.6 Hasil Pengujian Fungsi Menu Upload File

| Tabel 4.6 | Pengujian | Fungsi | Upload | File |
|-----------|-----------|--------|--------|------|
|           | 0.5       | 0      |        |      |

| Fungsi    | Skema                  | Hasil                | Keterangan |
|-----------|------------------------|----------------------|------------|
| Nama User | Mengisikan nama user / | Berhasil menampilkan | Tercapai   |
|           | staff                  | nama user pada form  |            |
|           |                        | pengisian di halaman |            |
|           |                        | upload file          |            |

| Departemen  | Mengisikan dan memilih  | Berhasil menampilkan   | Tercapai |
|-------------|-------------------------|------------------------|----------|
|             | kategori departemen     | kategori departemen    |          |
|             |                         | pada form pengisian di |          |
|             |                         | halaman upload file    |          |
| Choose File | Mengisikan dan memilih  | Berhasil menampilkan   | Tercapai |
|             | file sebelum disimpan   | pilihan data file di   |          |
|             |                         | halaman upload file    |          |
| Send File   | Klik tombol kirim       | Berhasil menampilkan   | Tercapai |
|             |                         | data terkirim          |          |
| Cencel File | Klik tombol tidak kirim | Berhasil menampilkan   | Tercapai |
|             |                         | data tidak terkirim    |          |

#### 4.6 PEMBAHASAN

Sistem daily report data PT. Samindo Utama Kaltim merupakan sistem yang dirancang dan dibangun yang memiliki guna sebangai penyimpanan data eksternal atau data yang telah selesai pengerjaan oleh beberapa user dari departemen yang berbeda pada PT. Samindo Utama Kaltim. Sistem daily report data di implementasi menggunakan dasar bahasa pemrograman python dengan framework Django sebagai kerangka kerja yang memanfaatkan kode program secara terstruktur dan konsisten. Basis data memakai *My*SQL untuk penghubung antara sistem dan database server yang mengelola penyimpanan data pada sistem daily report data.

Kelebihan Sistem daily report data PT. Samindo Utama Kaltim merupakan sistem pertama yang dirancang untuk memenuhi kebutuhan penyimpanan user pada PT. Samindo Utama Kaltim. Seluruh tampilan dibuat simple dan teratur sehingga user atau pengguna dapat dengan cepat memahami sistem. Kekurangan Sistem daily report data PT. Samindo Utama Kaltim belum dapat menampilkan presentasi perminggu, perbulan, dan pertahun terhadap data yang telah disimpan ke sistem dan tidak dapat menghilangkan data yang telah tidak digunakan dalam kurun waktu lebih dari 2 tahun.